# Neuen Kunden anlegen | Dialog

**E-Learnings** 

Ein Kunde kann über verschiedene Wege angelegt werden

### () Achtung

Bevor Sie einen neuen Kunden anlegen, sollten Sie über die Suchfunktion den Kunden suchen, um Doppelungen zu verhindern. Nur wenn Sie sich sicher sind, dass der Kunde nicht bereits in Ihrer Datenbank existiert bzw. Sie den Kunden nicht finden, kann der Kunde angelegt werden. Der Hintergrund ist, dass Kunden in AMPAREX nicht direkt gelöscht werden können. Doppelte Kunden können nur den Status 'gelöscht' bekommen oder über die Wartung 'zusammengeführt' werden Daten zusammenführen.

|                                                                                                    | Wege                                                                                                    | Beschreibung                                                                                                    |
|----------------------------------------------------------------------------------------------------|----------------------------------------------------------------------------------------------------|----------------------------------------------------------------------------------------------------|
| AMPAREX - 01 Stuttgert  AMPAREX  AMPAREX  Amplify  Mein AMPAREX                                                                                                    |                                                                                                    | Aus der Liste der letzten 10 Kunden in der Funktio<br>auch in der Auswahl des Kunden in der Kasse.                                                                                                    |
| Sunden         Izrminplaner         Izrminplaner         Izagenerwaltung         Izagenerwaltung         Reghnung Kostenträger         IBucghaltung         Izagenerwaltung         Izagenerwaltung </th <th>For and rate<br/>in the rate<br/>in the rate in the rate in the rate in</th> <th>Vipp         Über den Dialog 'Neuen Kunden anlegen' 'Drag &amp; Drop' eine 'vCard' abgelegt werde Bereich, nicht in ein Feld!). Die darin entha Daten werden in die passenden Felder üb suid dieses ignoriert.         Neuen Kunden anlegen         Kunde       Wohnanschrit         Neuen Kunden anlegen         Kunde       Wohnanschrit         Vierschieben         Tieleton:         Vierschieben         Notizen:         Inverständnis zur Datenspeicherung:         Offen</th> | For and rate<br>in the rate<br>in the rate in the rate in the rate in | Vipp         Über den Dialog 'Neuen Kunden anlegen' 'Drag & Drop' eine 'vCard' abgelegt werde Bereich, nicht in ein Feld!). Die darin entha Daten werden in die passenden Felder üb suid dieses ignoriert.         Neuen Kunden anlegen         Kunde       Wohnanschrit         Neuen Kunden anlegen         Kunde       Wohnanschrit         Vierschieben         Tieleton:         Vierschieben         Notizen:         Inverständnis zur Datenspeicherung:         Offen |

**(**)

## Neuen Kunden anlegen | Dialog

| AMPAREX - 01 Stuttgart                                                                                  |                                                                                                    | Im Terminplaner über einen neuen Termin                                                                                                    |
|----------------------------------------------------------------------------------------------------|----------------------------------------------------------------------------------------------------|----------------------------------------------------------------------------------------------------|
|                                                                                                    | Online Termine       Termin         Vecknamatickt (Theizeut)       Termin         40.02.019, Montag, Ri       Neuron Termin antigen         40.02.019, Montag, Ri       Termin         40.02.019, Montag, Ri       Termin antigen         40.02.019, Montag, Ri       Termin antigen         40.02.019, Montag, Ri       Termin antigen         40.02.019, Montag, Ri       Termin antigen         40.02.019, Montag, Ri       Termin antigen         10.00       Patientic Termin antigen       Termin Wiedenbulung Reasourcen         40.02.019, Montag, Ri       Termin Wiedenbulung Reasourcen       Hastorie         9.30       Datum:       Estatigit       Interfere         9.30       Datum:       Estatigit       Interfere         10.30       Datum:       Estatigit       Interfere         11.30       Rimer       Reasource 1: Haberlein, Rainer (Bezen:       Haubesuch         11.30       Kundrein       Estatigit       Interfere         12.30       Feit       Kundrein       Estatigit       Interfere         13.30       Feit       Kundrein       Estatigit       Interfere         15.30       GK       Abrechen       Interfere       Interfere         15.30       G | (i) Erweiterte Ausnahme<br>Wird ein Termin aus einer Anfrage über de<br>AMPAREX Online-Terminkalender erzeug<br>Terminkommentar alle Angaben, die der H<br>der Terminanfrage gemacht hat (auch Adr<br>Kontaktdaten). Wird dann ein neuer Kund<br>werden diese Daten mit übernommen. Die<br>kann auch dann genutzt werden, wenn die<br>/Kundendaten über eine andere Schnittste<br>über 'CalDav') geliefert werden.                                                                    |
| AMPAREX     Kundenkarte     Die gesteckte Kart     Kundenkarte     Aussteller:     Person:     Adresse: | e einem Kunden zuordnen                                                                                                    | Ist an AMPAREX ein Kartenlesegerät angeschloss<br>eine AMPAREX-Schnittstelle eingerichtet, erscheir<br>über den die Karte einem bestehenden Kunden zu<br>oder ein Kunde neu angelegt wird. Hierbei wird die<br>Kundenmaske geöffnet und dabei alle Daten, welc<br>Karte enthalten sind, automatisch in die Datenfelde<br>Kundenmaske in AMPAREX übernommen. Fehlen<br>müssen von Ihnen abschließend ergänzt werden. I<br>Kartenleser nötig. Diesen erhalten Sie im AMPARE<br>Webshop. |
| Filiale                                                                                                 | Passende Bestandskunden     P El E × *       Status     Nachname       Vorname     Geburtsdatum       Straße     Ort                                                                                                    | Gesundheitskar<br>GESUNDHEIT<br>WEITER GEDACHT<br>BARMER<br>Martina Mustermann<br>122456789<br>Verscherung<br>Verscherung                                                                                                    |
|                                                                                                    |                                                                                                    | Versichertennummer       Restauende         Info       Auf einer Versichertenkarte gibt es das ele Ablaufdatum und das europäische Ablaufd Karte. Sollte AMPAREX melden, dass die Gültigkeit mehr hat, ist diese tatsächlich al und muss vom Kostenträger neu ausgeste Ist auf der Rückseite ein anderes Datum, s dies ausschließlich die Gültigkeit der Karte europäischen Ausland.                                                                                                  |

Bei allen Wegen erscheint derselbe Dialog zur Kundenneuanlage.

Dieser wird immer dann verwendet, wenn der Kunde nicht per Krankenkassenkarte angelegt wird. Dabei werden in diesem Dialog die wichtigsten Daten des Kunden abgefragt. Diese sind der Nachname und, wenn aktiv, eine Marketingaktion.

#### Achtung

Eine Warnung für nicht ausgefüllte Pflichtfelder findet in diesem Dialog über rot hinterlegte Felder statt, sobald versucht wird den Dialog zu speichern. Somit können alle in der Erfassung vergessenen Felder direkt bearbeitet werden.

Der Dialog gliedert sich in folgende Reiter/Masken auf:

- Kunde | Anlegendialog
- Wohnanschrift | Anlegendialog
- Daten | Anlegendialog
- Marketing | Anlegendialog

# Neuen Kunden anlegen | Dialog

## Schaltflächen

| Schaltfläche | Beschreibung                                                                       |
|--------------|------------------------------------------------------------------------------------|
| Anlegen      | Legt den Kunden in AMPAREX mit den gemachten Angaben an.                           |
| Abbrechen    | Schließt den Dialog, ohne einen Kunden anzulegen. Dabei gehen alle Daten verloren. |

## Siehe auch ...

- Daten zusammenführenAMPAREX B2B Webshop